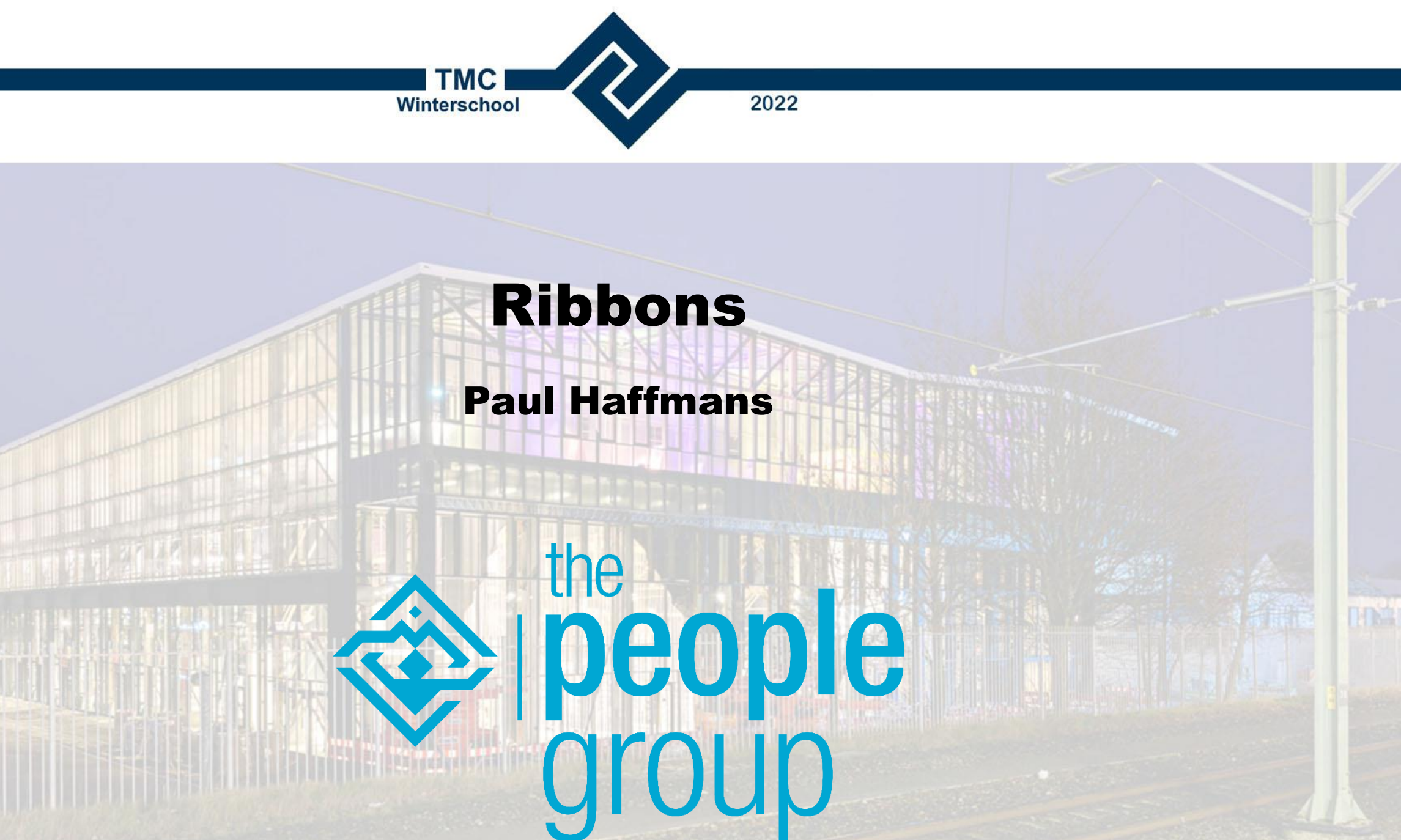

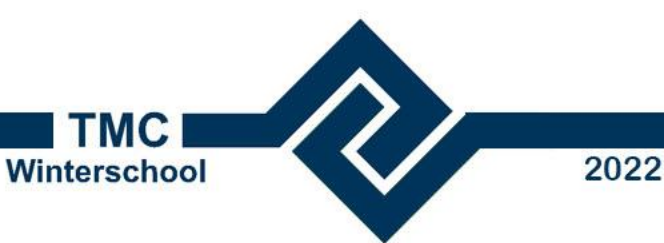

#### Waarom een Ribbon Interface

- Volgt de Microsoft standaard (Office ed)
- Is het handig? Daar valt over te discussiëren
  - Maar: alles wel bij de hand op één plaats
- Is het overzichtelijk? Daar valt over te discussiëren
  - Maar: als je er eenmaal aan gewend bent is het goed te doen
- Sluiten ze goed aan bij je werkzaamheden? Nee, dat meestal niet
  - Je zoekt je rot naar de juiste commando's
  - Maar: daar valt wat aan te doen

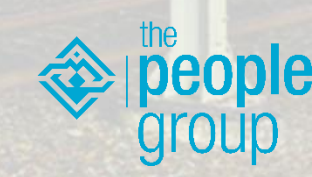

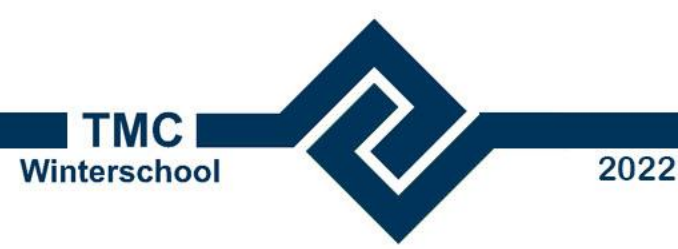

#### Maar eerst: wat is een Ribbon eigenlijk?

- De Ribbon is de 'Toolbar' die boven in je MicroStation scherm staat
- De Ribbon in MicroStation bestaat uit een aantal onderdelen:
  - Workflow
    - Tabs
      - Group panels
    - Buttons (drop-down buttons, Split-buttons of single buttons)

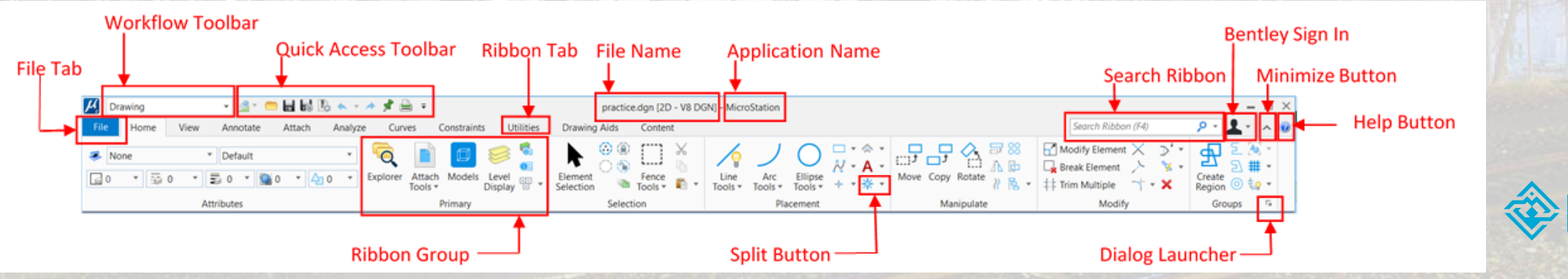

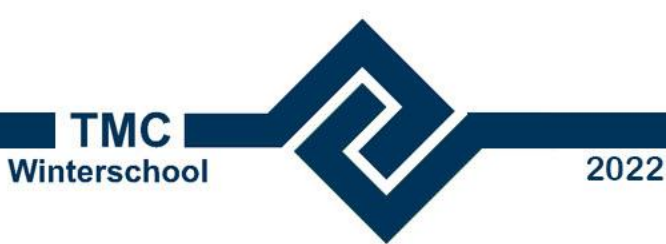

## Wat is een Ribbon eigenlijk?

- De naam van deze workshop is dus eigenlijk niet goed
- Er is maar 1 Ribbon, maar die kan meerdere wokflows bevatten
  - Iedere workflow zijn eigen tabs, groups en buttons
    - Dus iedere workflow naar eigen behoefte in te richten
    - -> Overzichtelijk en afgestemd op je werkzaamheden

| Kedenbouw er  | n Planolo 🔹 🚾 😁 🖶 🔯 🏷 🔦 🖘         | 📌 🚔 =              |                                   | Optimize_NLCS_GUI.dgn  | ib (2D · | - V8 DGN] - MicroStation | (Licensed For Academic Use Only)       | Search Ribbon (F4)  | P - 🎕 🕐 - 1 | n × |
|---------------|-----------------------------------|--------------------|-----------------------------------|------------------------|----------|--------------------------|----------------------------------------|---------------------|-------------|-----|
| File NLCS Ho  | me Stedenbouw en Planologie Prese | tatie NLCS Tool    | 5                                 |                        |          |                          |                                        |                     |             | ^   |
| 🔅 Hoofdmenu   | Parkeervakken 🖄 Voorkant Band 💿   | laats verkeersbord | 5 3                               | Wijzig lijnrichting    | 2        |                          | 🗆 🖨 🍦 📘                                |                     | ? Help *    |     |
| Color Table * | ≣ Zebrapad III Drempel            | warsprofiel        | Copy To Copy<br>Active And Switch | Promote<br>NLCS object | 1        | Controle Calculatie      | Create Print Noordpijl Legenda<br>plot | 🛊 🔹 🖞 T 🏠 T Optimiz | e 🔮 Support |     |
| NLCS          | Placement                         |                    | Manipulate                        | Modify                 | More     | Controle en Calculatie   | Print/Plot                             | Optimize            |             |     |

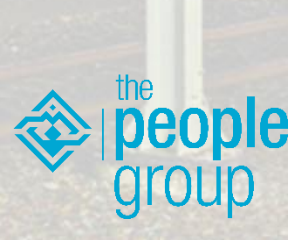

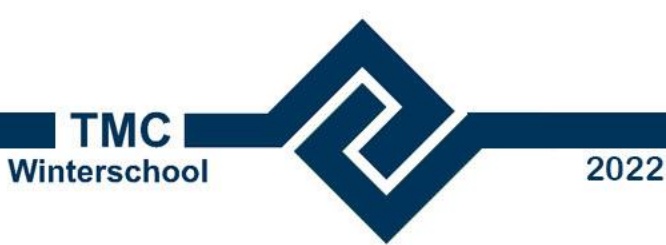

## Wat is een Ribbon eigenlijk?

- Dat gaan we eens even bekijken
- Start MicroStation en stel de workset in op de workshop 'Ribbons'
- Open de tekening 'Ribbons'
- Bekijk de workflows 'Drawing', 'General' en 'Task Navigation'
- Drawing

   Fil
   Drawing

   General

   Task Navigation
- Zie hoe commando's anders ingedeeld en beschikbaar gemaakt worden
- Laat de tekening even open staan, we gaan er zo mee verder

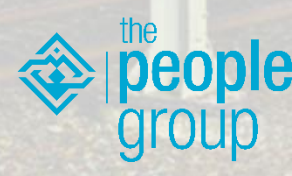

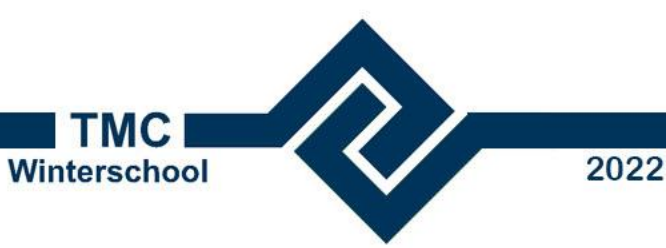

- Ribbons aanpassen is niet moeilijk: iedereen kan het
  - Wijzigingen worden opgeslagen in je eigen 'Personal.dgnlib'
    - Komen op jouw eigen local profile
    - Dit mag dus altijd, ook al heb je geen beheerders rechten
  - Wijzigingen zijn alleen voor jou zelf beschikbaar
  - Je kunt nooit zomaar iets echt 'overhoop gooien' of deleten

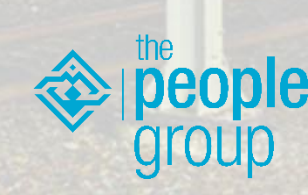

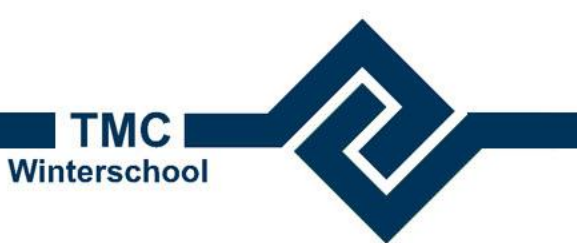

#### Ribbons aanpassen:

- We gaan terug naar onze tekening
- Klik met de rechter muisknop ergens op de Ribbon
- Kies 'Customize Ribbon'
- De Customize Ribbon dialogbox zal nu openen

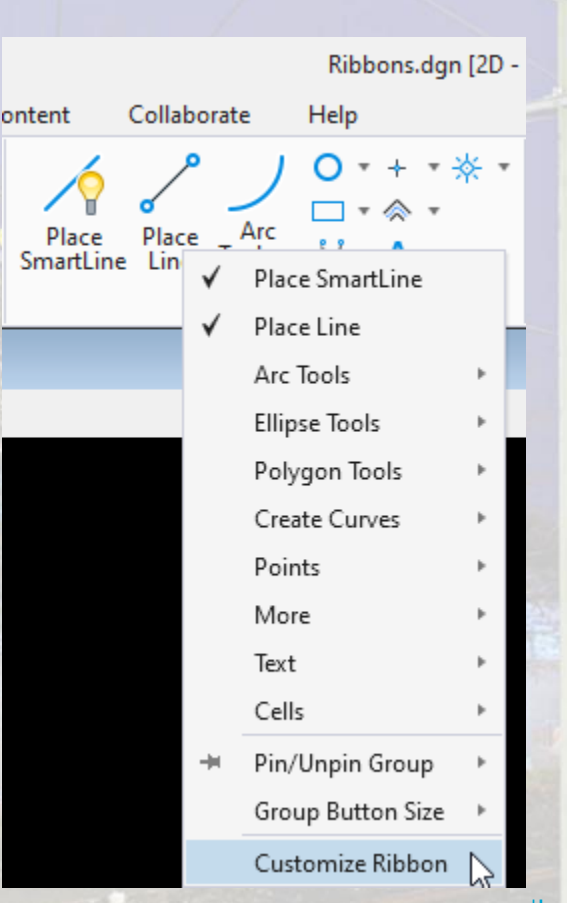

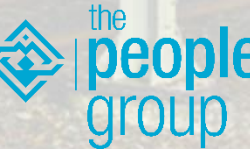

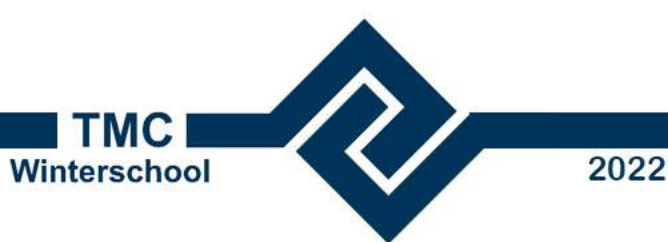

#### Customize Ribbon dialog: wat opvalt

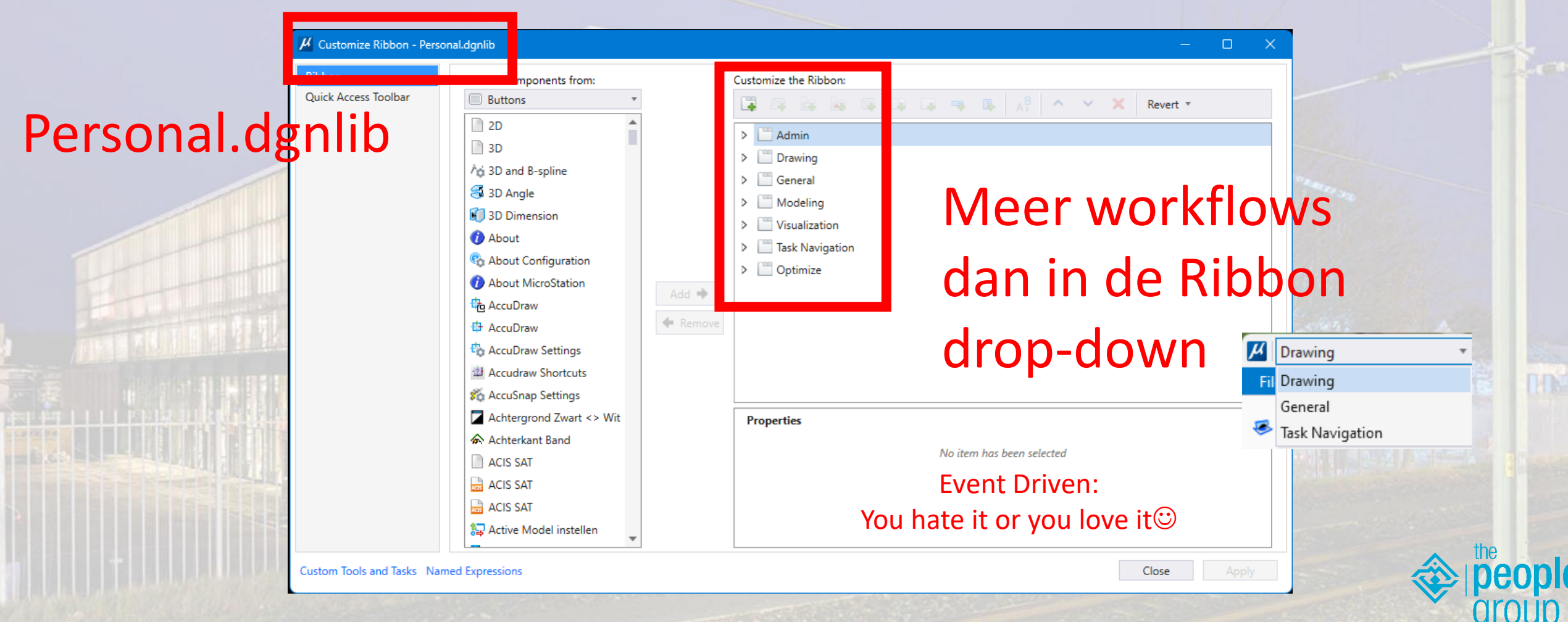

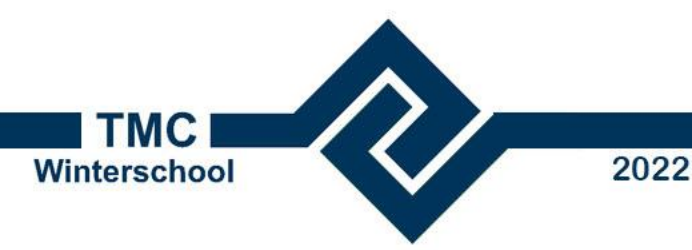

- Of beter: de workflow in de Ribbon aanpassen. Laten we simpel beginnen.
- We gebruiken in MicroStation bij voorkeur Place Smartline. Laten we de Place Line button dan uit de Placement group dan weghalen.

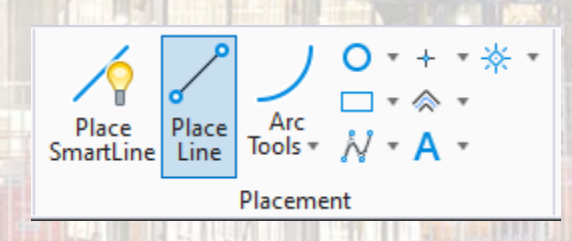

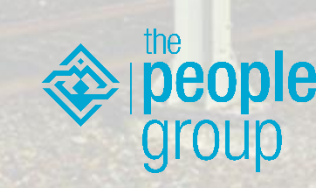

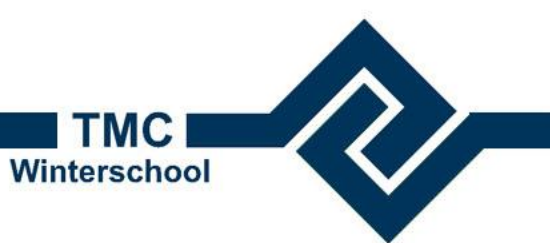

Customize Ribbon - Personal.dgnlib

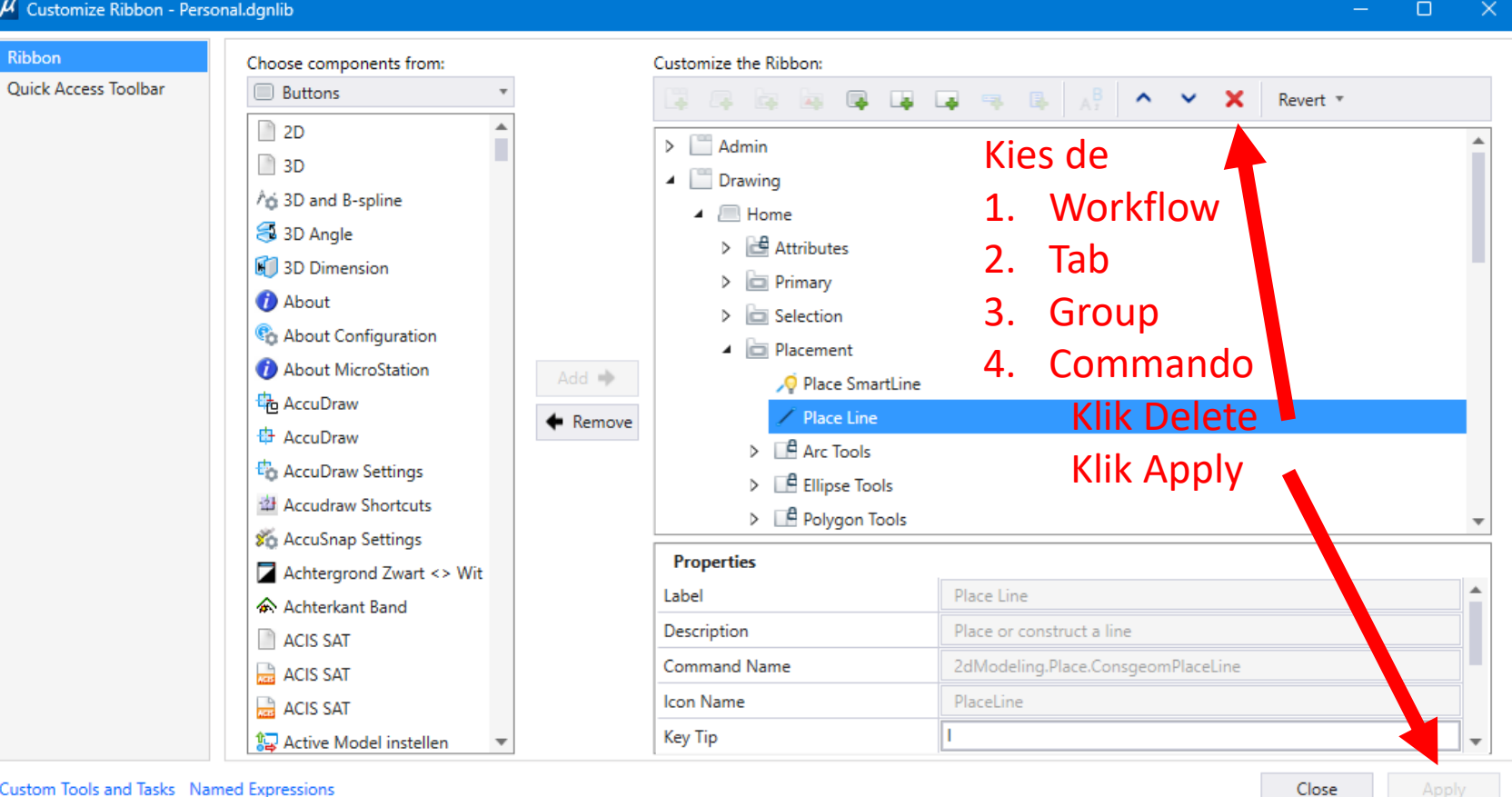

2022

Custom Tools and Tasks Named Expressions

ple

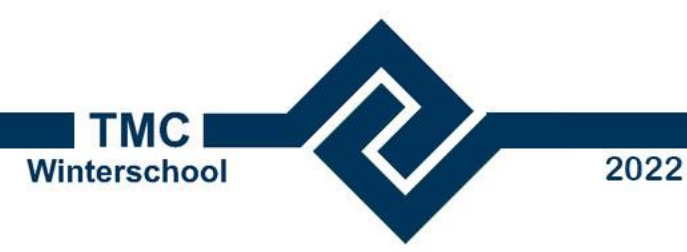

Ik zou graag ook meten vanuit mijn hoofdmenu. Dat zit nu onder de tab 'Analyze', maar ik wil dat graag onder de Home tab hebben.

Laten we die groep gaan toevoegen.

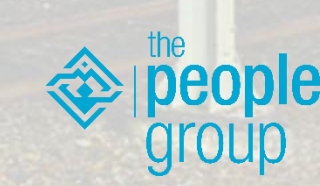

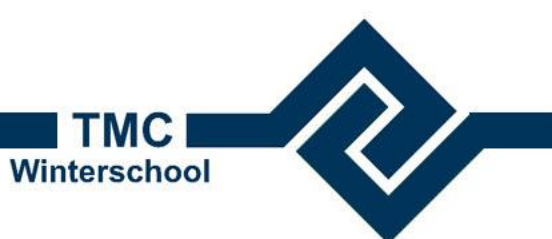

#### Ribbon aanpassen

#### 📈 Customize Ribbon - Personal.dgnlib $\times$ Ribbon Customize the Ribbon: Choose components from: **Ouick Access Toolbar** Groups × X Revert \* <u>^</u> Manipulate Drawing Manipulate Home (Pending) 1. Ga op de group 'Groups' staan Manipulate Kies 'components from Groups' 2. Markup Tools Primary Materials Zoek de groep 'Measure' 3. ⊳ Measure Placement Klik op 'Add' 4. Measure Mesh Utilities Klik op 'Apply' > 🛅 Manipulate 5 Add 🔶 Modify Modify Remove Modify Groups $\triangleright$ Modify Optimize Modify View Modify Properties Modify Label Modify Actor Modify Curves Always Collapse Always Modify Features Visibility Modify Meshes 8 Launcher Key Tip Modify Surfaces BaseRibbon.rsc Source

Custom Tools and Tasks Named Expressions

Close Apply

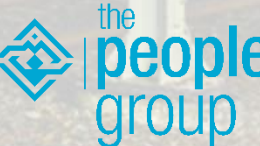

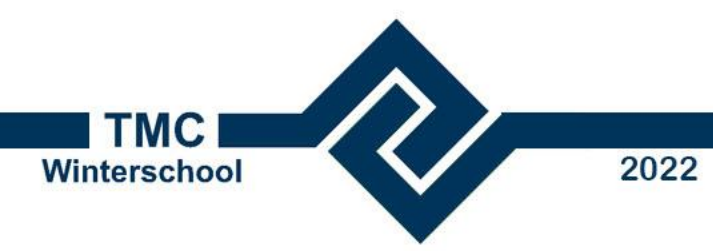

 Mooi. Dit werkt. Op deze manier kunnen we de Ribbon dus helemaal naar onze smaak aanpassen.

#### • Maar:

Misschien is het niet zo handig dat in de basis workflow van MicroStation te doen. We kunnen beter een eigen workflow maken, dan kun je altijd terugvallen op die basis.

Laten we dan eerst maar teruggaan naar die basis

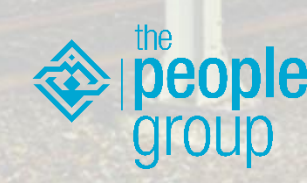

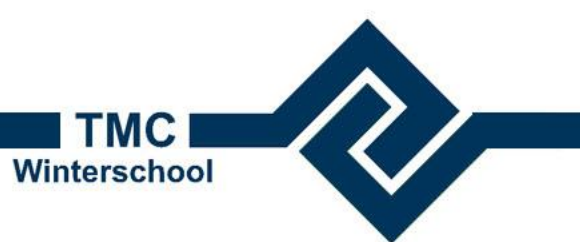

#### Ribbon aanpassen

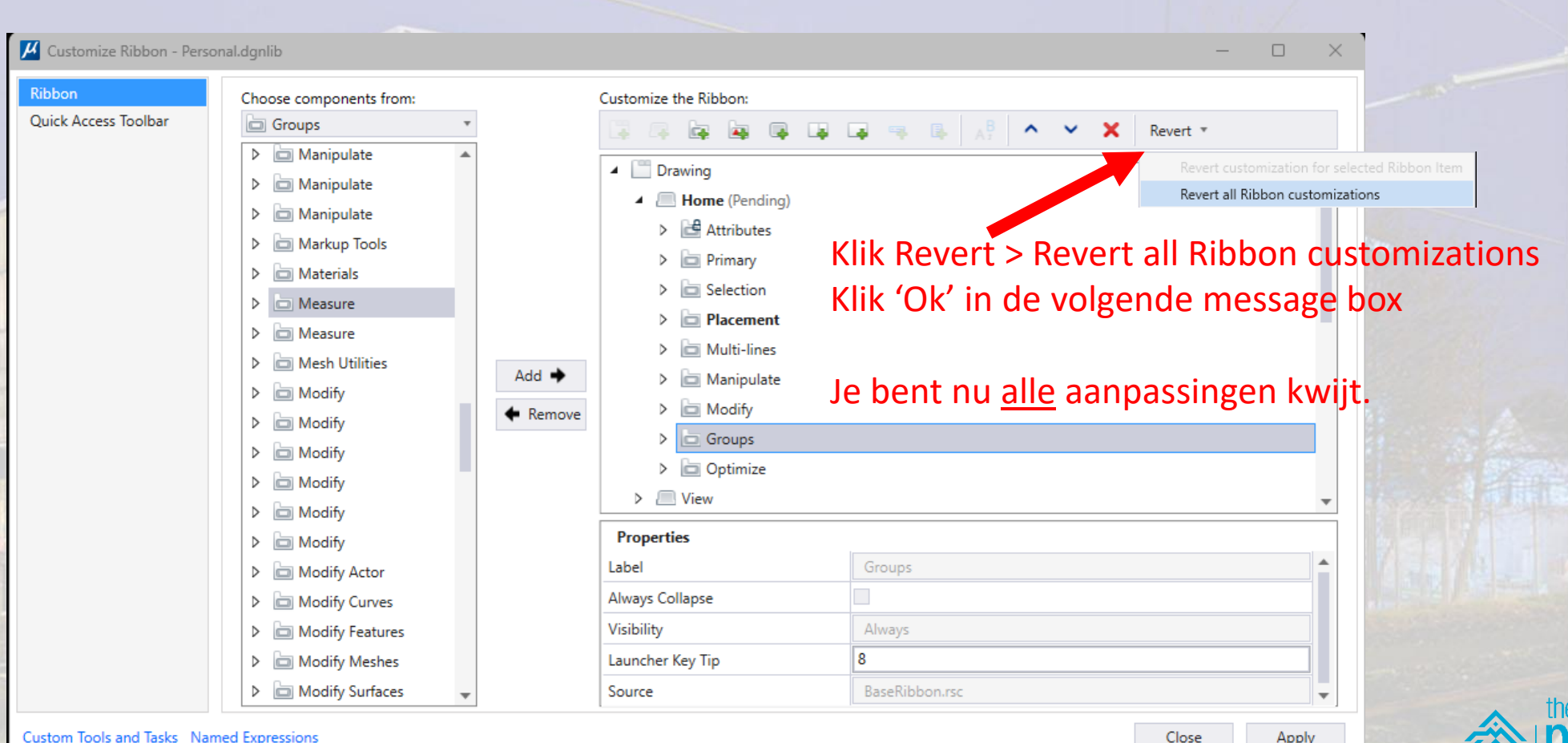

Custom Tools and Tasks Named Expressions

Apply

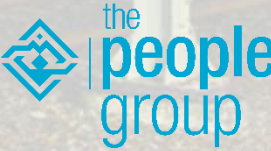

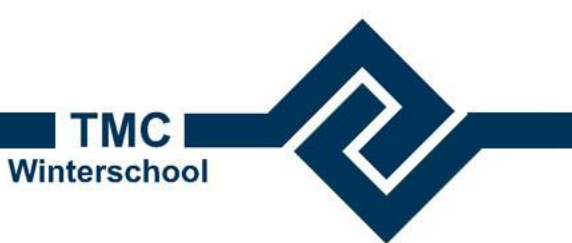

## Eigen workflow maken

• Ga op de Drawing workflow staan en klik op de button 'New Workflow'

| 1 | Cus | tomize the Ribbon: |  |
|---|-----|--------------------|--|
|   | G   |                    |  |
|   | ⊳   | New Workflew       |  |
|   | ⊳   | Drawing            |  |
|   | ⊳   | 🛅 General          |  |
|   | ⊳   | Modeling           |  |
|   | ⊳   | Visualization      |  |

- Maak een Nieuwe workflow 'Mijn Workflow' aan
- Klik op de button 'New Tab' en maak de tab 'Home' aan

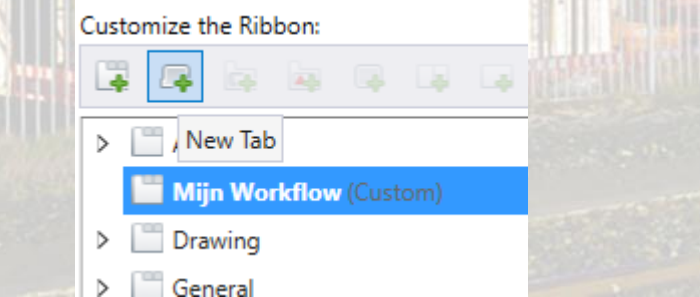

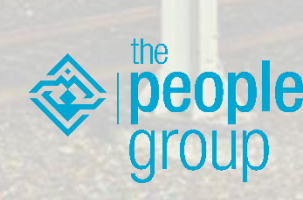

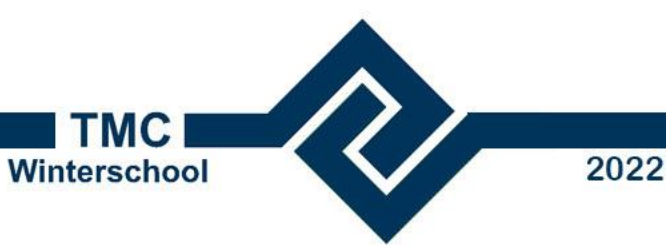

## Eigen workflow maken

- Zoek in de 'Components from' box de group 'Attributes' en add deze aan de Home tab.
- Klik op Apply
- Je eerste eigen workflow is een feit!
- Voeg nu meer groepen toe of maak zelf groepen aan en vul deze met buttons uit de 'Components from' box.
- Vergeet niet af en toe op 'Apply' te klikken om het resultaat te bekijken

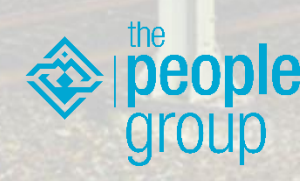

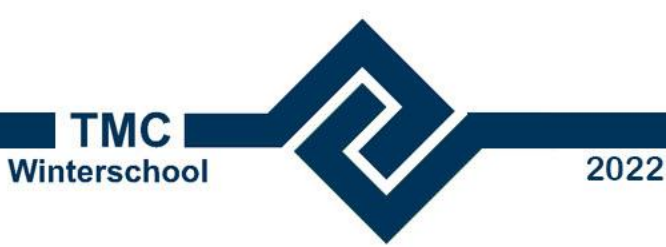

#### Eigen workflow maken

- Is je Ribbon vol met groepen, maak dan een tweede tab aan en voeg de groepen daar toe.
- Verdeel groepen en commando's logisch over:
  - Workflows (vaak per afdeling of werksoort)
    - Tabs (vaak op basis van belangrijkheid)
      - Groups (vaak op basis van dezelfde soort commando's: placement, modify etc)
        - Buttons (drop-down buttons, Split-buttons of single buttons)
- En vergeet de 'Apply' button niet

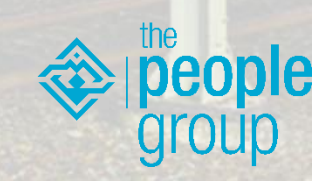

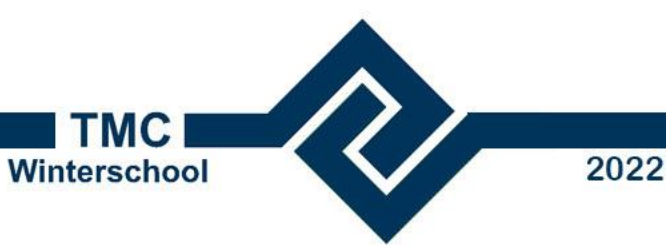

#### Zelf een Button maken

- Je wilt by graag een knop maken om de luchtfoto in een keer te kunnen koppelen, dan kun je hier zelf een button voor maken
- Maak een group 'Reference' aan
- Selecteer die group en klik op 'New button'

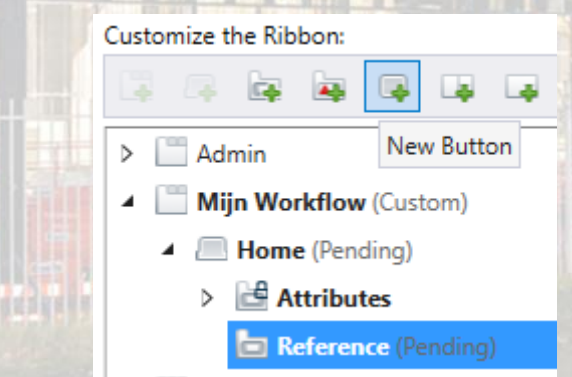

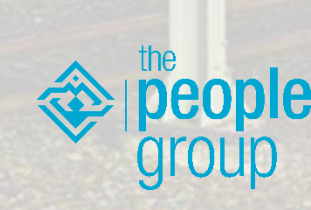

## Zelf een Button maken

TMC

Winterschool

- Noem de button 'Luchtfoto'
- Rechtsonder in het scherm kunnen we nu instellingen voor deze button maken:
  - Vul een omschrijving in
  - Zoek in de Key-in browser het command om een rasterfile te koppelen: raster attach fixed Luchtfoto\_actueel.xwms
  - Kies een icon en kies de grootte van je icon
  - Klik 'Apply'

| Properties       |                                   |          |
|------------------|-----------------------------------|----------|
| Label            | Luchtfoto                         |          |
| Description      | Luchtfoto koppelen                |          |
| Key-in           | Raster Attach fixed Luchtfoto.ecw |          |
| Icon Name        | 煮 luchtfoto koppelen              |          |
| Key Tip          |                                   |          |
| Popup Key Tip    |                                   |          |
| Size             | Small                             | <b>.</b> |
| Show Label Only  |                                   |          |
| Visibility       | Always                            | •        |
| EnableExpression | Always                            | •        |
| Sync Item Event  |                                   | *        |
| Margin           | 0,0,0,0                           |          |
| Source           | Unspecified                       |          |
|                  |                                   |          |

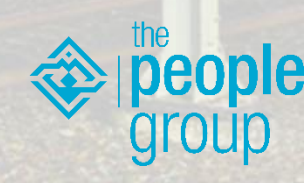

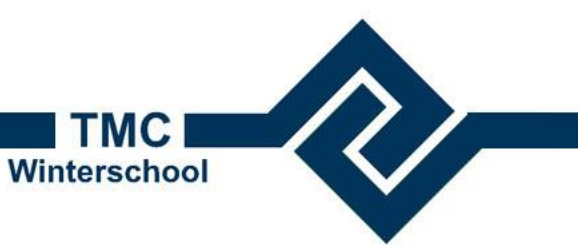

#### Zelf een button maken

• Maak nu zelf een button om je luchtfoto weer af te koppelen.

#### Tip:

- Voor het zelf maken van Icons gebruik ik Greenfish Icon Editor Pro.
- Voor het converteren van plaatjes, bv van internet gebruik ik de Coolutils Online Image convertor(drag and drop) https://www.coolutils.com/online/Image-Converter/

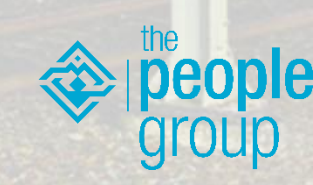

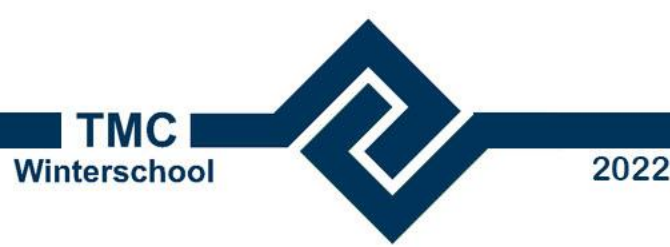

#### Een workflow voor iedereen maken

- Volgens bovenstaande werkwijze maak je alleen een ribbon voor eigen gebruik.
- Wil je een ribbon voor algemeen gebruik, maak dan een <u>dgnlib</u> aan in de dgnlib\GUI folder van je workspace/workset
  - Let op dat de dgnlib in een folder staat waar de variabele MS\_GUIDGNLIBLIST naar verwijst
  - Klopt een van beide voorwaarde niet (het is geen dgnlib of de folder staat niet in het pad van MS\_GUIDGNLIBLIST), dan zullen de wijzigingen alsnog in je personal.dgnlib weggeschreven worden.

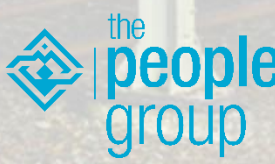

Vragen tot zover?

Winterschool

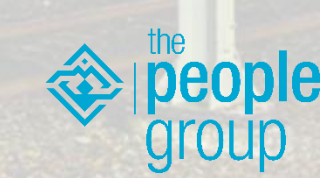

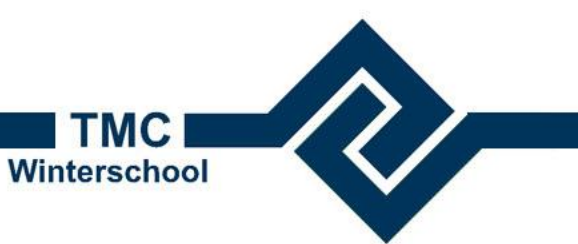

#### Workflows in Optimize

- Ook in Optimize NLCS maken we gebruik van Workflows
- Voor deze workshop zijn ze tijdelijk uitgeschakeld
  - Ga naar het Search Ribbon vakje en type 'VAR'
  - Selecteer 'Configuration Variables'

|                                                                                                    | var | × |  |
|----------------------------------------------------------------------------------------------------|-----|---|--|
| Most Recently Used (2)                                                                                         |     |   |  |
| (x) Variables X                                                                                                |     |   |  |
| 🙈 Configuration Variables 🗙                                                                                    |     |   |  |
| Ribbon (1)                                                                                                    |     |   |  |
| (x) Variables                                                                                                  |     |   |  |
| Backstage (1)                                                                                                  |     |   |  |
| (☆ Configuration Variables<br>File→Settings→Configuration                                                      |     |   |  |
| The second second second second second second second second second second second second second second second s |     |   |  |

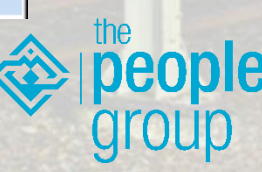

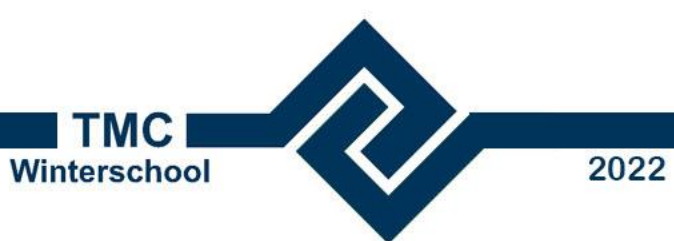

#### Voorbereiding tbv de workshop

• Zoek de variabele MS\_RIBBONXML en klik op Edit

| Configuration Variables : U | lser [Personal]            |                                     |                         |                      |            |
|-----------------------------|----------------------------|-------------------------------------|-------------------------|----------------------|------------|
|                             |                            |                                     |                         |                      |            |
| jory                        | ribbonxml                  |                                     |                         | <b>X</b>             |            |
|                             | Variable Name              | Description                         | Level                   | Flags                |            |
|                             | MS RIBBONXML               | Ribbon XML File List                | WorkSpace               | -                    | N          |
| etection                    |                            |                                     |                         |                      | IN         |
|                             |                            |                                     |                         |                      |            |
| es                          |                            |                                     |                         |                      |            |
| se                          |                            |                                     |                         |                      | E          |
| Applications                |                            |                                     |                         |                      | _          |
| History                     |                            |                                     |                         |                      | Se         |
| XF                          |                            |                                     |                         |                      |            |
| ering Links                 |                            |                                     |                         |                      |            |
| ons                         |                            |                                     |                         |                      | D          |
| ing                         |                            |                                     |                         |                      | -          |
| phic Coordinates            |                            |                                     |                         |                      |            |
|                             |                            |                                     |                         |                      |            |
| Recorder                    |                            |                                     |                         |                      |            |
| )                           |                            |                                     |                         |                      |            |
|                             |                            |                                     |                         |                      |            |
| loud                        | Expansion                  |                                     | Detailed Description    |                      |            |
| Search Daths                | C:\ProgramData\TPG\Optimiz | e\Optimize_NLCS_CE\CLIENT\Rib\x.xml | List of XML files conta | ining ribbon compone | nts defini |
| Search Facilis              |                            |                                     | references and layout.  | (MS_RIBBONXML)       |            |
| on                          |                            |                                     |                         |                      |            |
| ision                       |                            |                                     |                         |                      |            |
| 31011                       |                            |                                     |                         |                      |            |
| ce                          |                            |                                     |                         |                      |            |
| ng/Images                   |                            |                                     |                         |                      |            |
|                             |                            |                                     |                         |                      |            |
| -                           |                            |                                     |                         |                      |            |
|                             |                            |                                     |                         | ОК                   | Cr         |
|                             |                            |                                     |                         | <u></u>              |            |

the people group

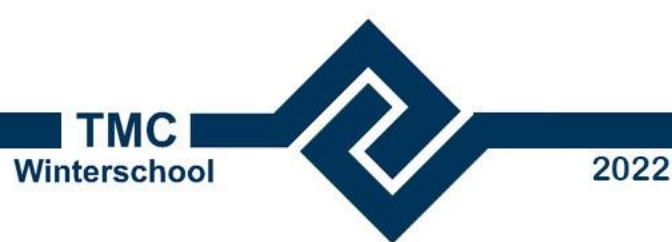

#### Voorbereiding tbv de workshop

• Verander aan het einde van de regel \x.xml naar \\*.xml en klik OK

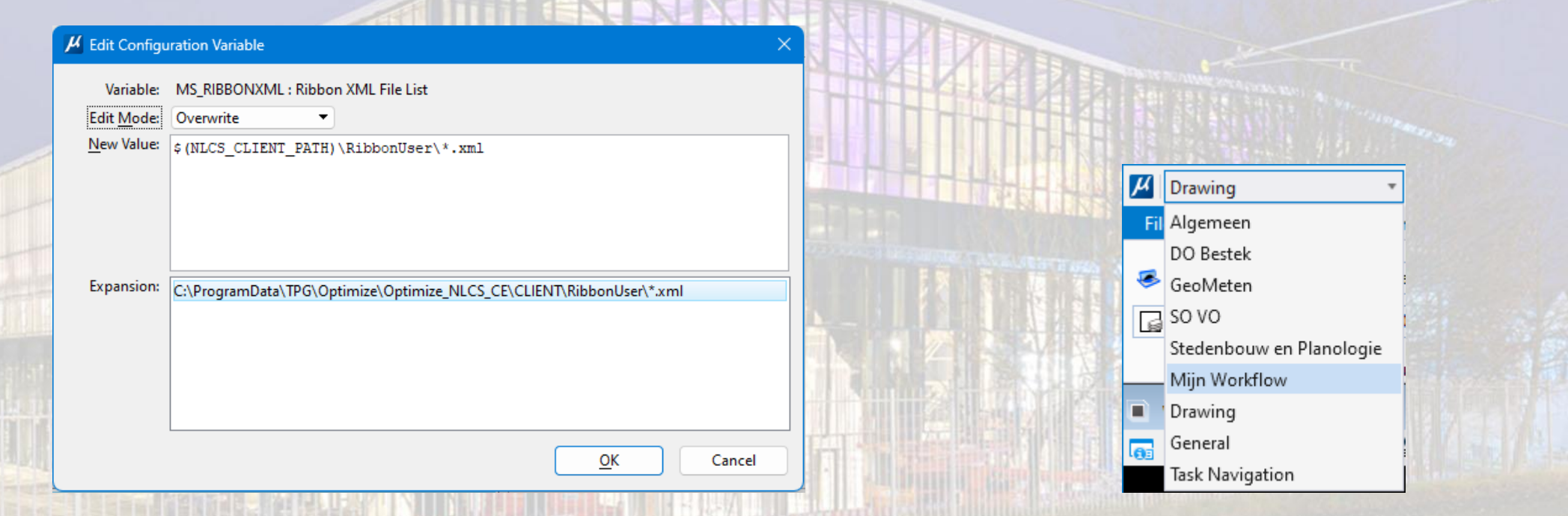

• In je ribbon zijn er nu een aantal Optimize Workflows bijgekomen

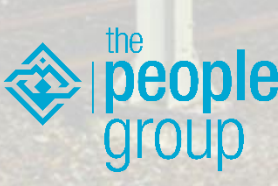

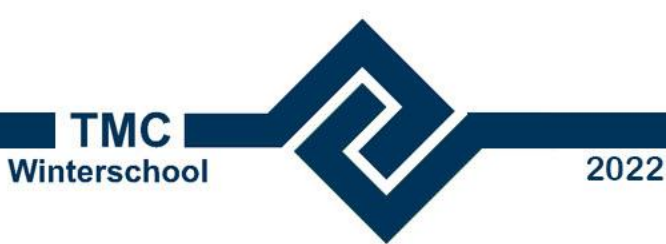

# Workflows in Optimize

- Het hoofdmenu van Optimize bevat alle ca 4000 objecten van BIM
- We gebruiken ze lang niet allemaal
- So, Vo, Do of Bestek hebben allemaal hun eigen behoefte aan verdieping van de objecten (is levelnaam)
- Met wat we gedaan hebben kunnen we hiervoor nu eigen workflows in de Ribbon maken...
- Maar: dit zou erg veel werk zijn

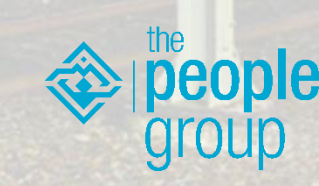

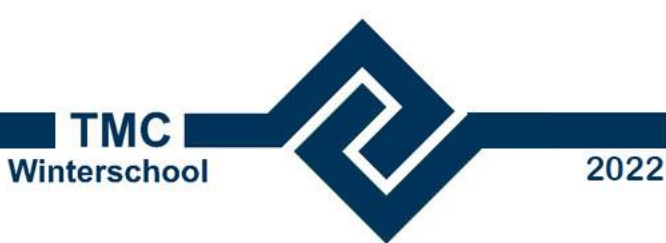

#### Workflows in Optimize

- Optimize NLCS heeft z'n eigen Ribbon generator
- Commando's zijn volledig geintegreerd in Optimize NLCS
- Open de Key-in browser
- Type: Optimize.Menu Open Administrator

| optimize.menu open                   | adminis | trator        |               |     |
|--------------------------------------|---------|---------------|---------------|-----|
| optimize.menu                        |         | close         | administrator |     |
| optimize.object<br>optimize.settings |         | create        | snelzoeker    |     |
|                                      | 1       | open          |               |     |
| optimize.utilities                   | 1       | pattern       |               |     |
| order                                |         | place         |               |     |
|                                      |         | updatesetting |               | All |

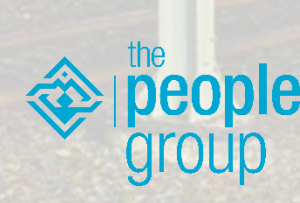

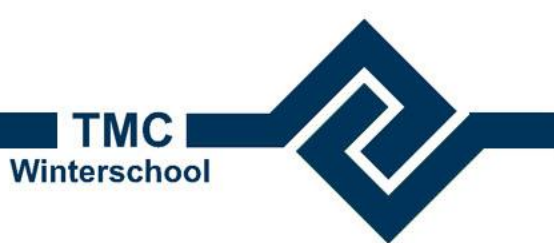

ple

#### Workflows in Optimize

Werkt op dezelfde structuur als MicroStation

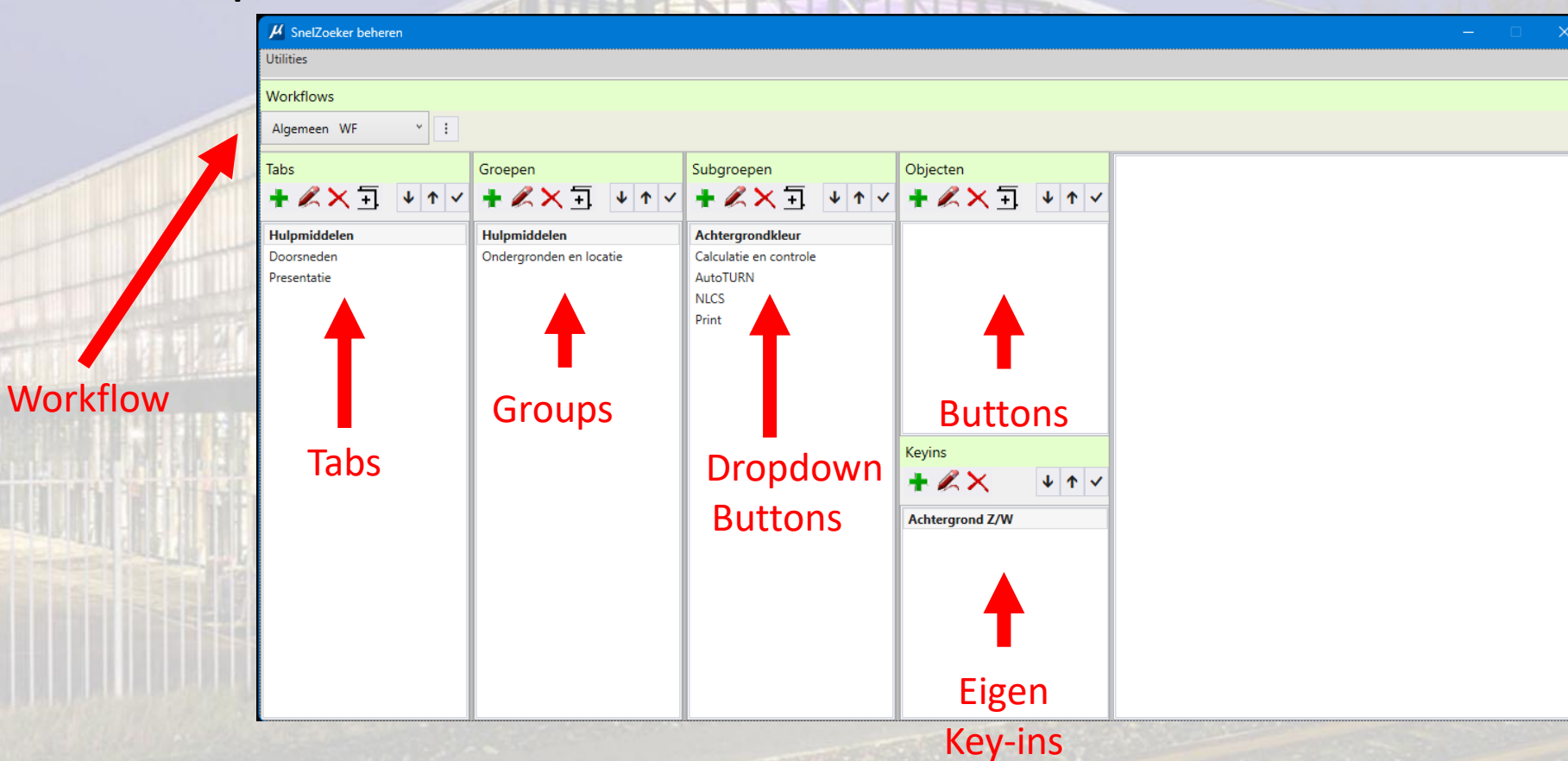

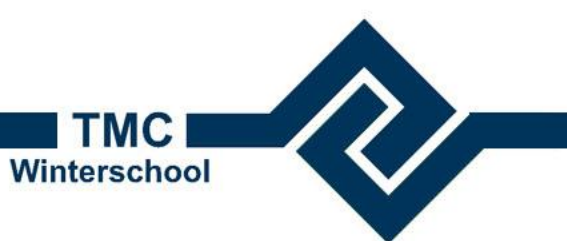

#### Workflows in Optimize

- Workflows maken is simpel, maar..
- Het vergt nadenkwerk om een goede workflow in te richten

Laten we het maar eens proberen

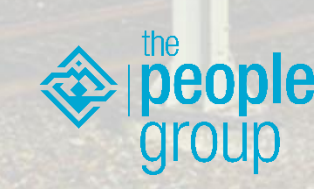

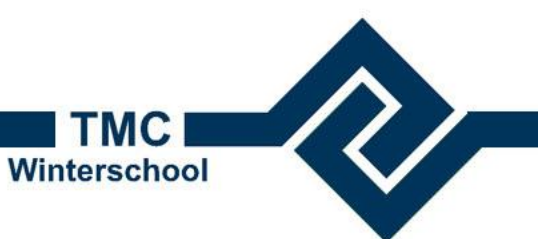

## Workflows in Optimize

- Open de Snelzoeker Administrator
  - Optimize.Menu Open Administrator
- Maak een workflow 'Ontwerp'
- Maak een tab Groen
- Maak in de tab Groen een groep Bomen
- Maak in de groep bomen een subgroup (pulldown) Bomen op Grootte
  - Kies de objecten die je bij deze groep wil laten horen
- Maak in de groep bomen een subgroup Boomsoort
  - Kies de objecten die je bij deze subgroup wil laten horen

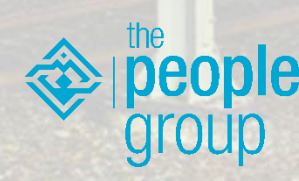

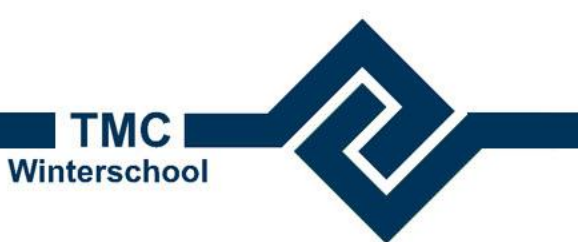

## Workflows in Optimize

- Als je klaar bent met bouwen kun je de Workflow exporteren naar MicroStation.
- Klik Utilities > Open Toolbox Maak Ribbon
- Kies je nieuwe workflow
- Klik Opslaan Workflow

| laak Ribbon                                                                                                    | ×                      |
|----------------------------------------------------------------------------------------------------|------------------------|
| Selecteer workflow                                                                                                  |                        |
| BH Ontwerp                                                                                                    | Ŷ                      |
| <ul> <li>Toevoegen Instellingen panel</li> <li>Toevoegen NLCS Home tab</li> <li>Toevoegen NLCS Tools tab</li> </ul> |                        |
|                                                                                                    | Opslaan workflow       |
|                                                                                                    | Opslaan alle workflows |
|                                                                                                    |                        |
|                                                                                                    |                        |

- Je workflow wordt nu toegevoegd aan de Ribbon
- Je kunt een workflow zo vaak aanpassen en exporteren als je wilt

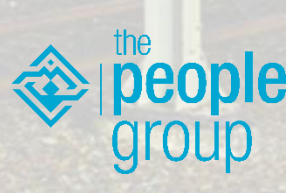

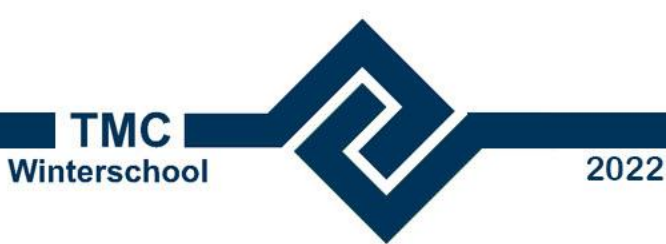

#### Workflows in Optimize

• Vul in dezelfde workflow zelf een tab met Wegen objecten

- Ook voor de Optimize Workflows geldt dat je niets kapot kan maken
- De administrator slaat de wijzigingen op in jouw eigen persoonlijke client-database
- De geexporteerde ribbons worden <u>wel</u> in de Optimize Client folder geplaatst en zijn dus direct voor iedereen te gebruiken.

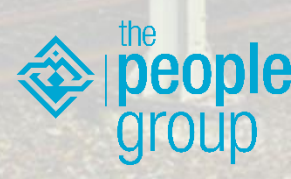

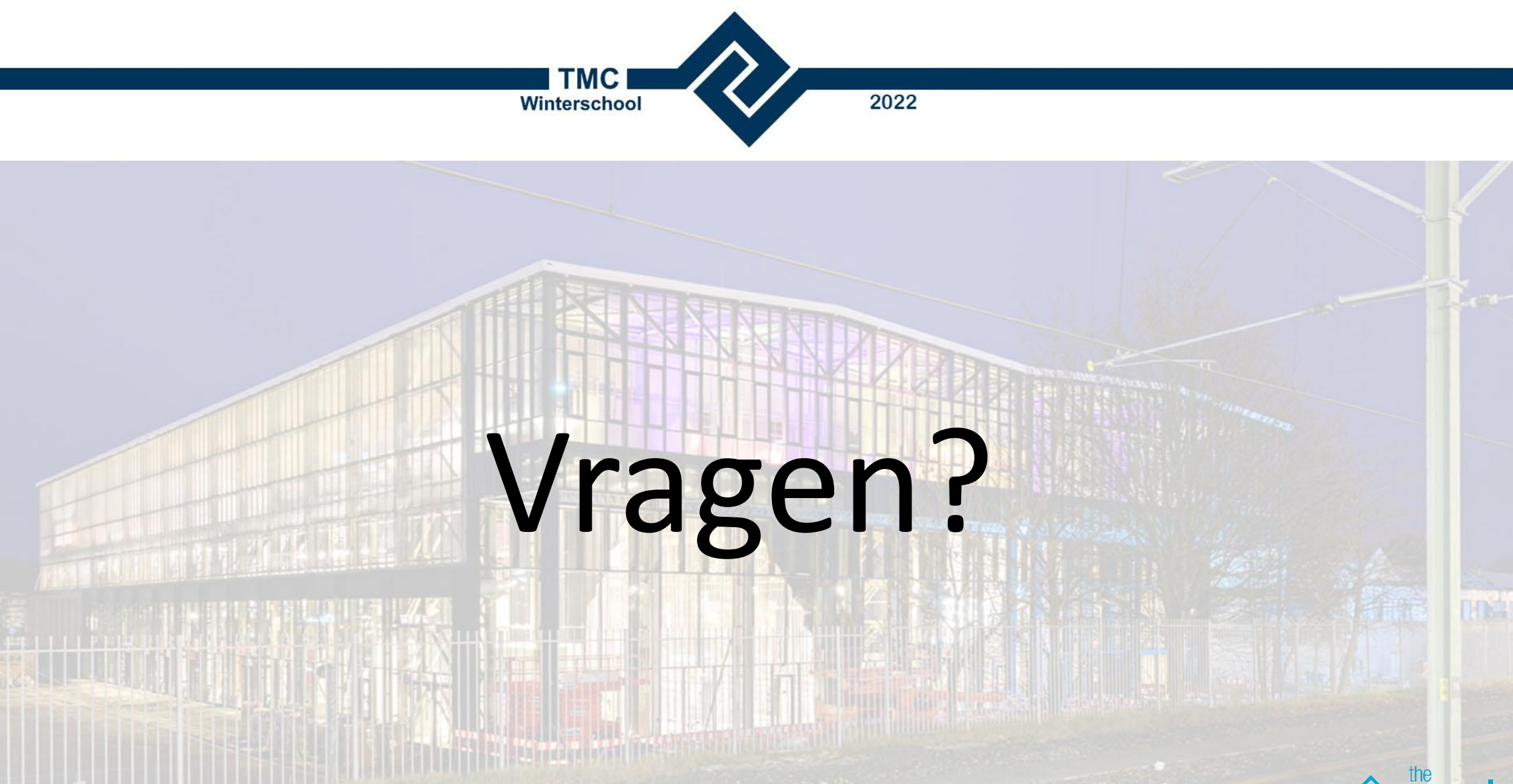

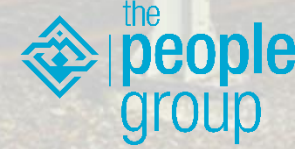